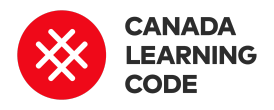

# **Profil de superhéros**

Par: Kassandra Lenters Duration: 60 minutes

LEÇONSSUJETSPROVINCES / TERRITORIESPROVINCES / TERRITORIES4e à 6e annéeAnglais, universÀ l'échelle du CanadaHTI<br/>GlitsocialSocialHTI<br/>Glit

#### PROGRAMME

HTML & CSS, Glitch

#### Résumé

Apprenons à propos du HTML en « piratant » le Web! Utilisez Glitch pour transformer un profil de superhéros par celui d'une de nos idoles ou d'un de nos personnages historiques ou de fiction préférés.

#### Préparation

- Imprimez le corrigé de l'activité principale : <u>http://bit.ly/profil-de-superhéros-corrigé</u>
- Regardez les diapositives « Bases du HTML » <u>http://bit.ly/bases-du-html</u>
- Consultez l'exemple de projet : <u>https://shaq-profile.glitch.me/</u>
- Vous aurez besoin d'ordinateurs et d'une connexion à Internet pour cette leçon.

#### Leçon

D'abord, nous ferons un peu de recherche. Demandez aux apprenants de chercher des informations à propos

## Concepts de programmation

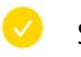

Séquences

## Terminologie

#### Page Web

Une page Web est un document ou un fichier hypertexte connecté au World Wide Web qui affiche des informations à l'aide d'un langage de programmation.

#### Hyperlien

Un hyperlien, ou tout simplement un « lien », est un lien d'un fichier hypertexte vers un autre emplacement ou fichier sur le Web. Les liens de leur personnage de livre préféré, d'un personnage historique, etc. Par exemple, demandez-leur de répondre à ces questions :

- Pour quoi ce personnage est-il connu?
- D'où vient-il? Comment était-il pendant son enfance?
- Quels problèmes a-t-il rencontrés dans sa vie? Comment a-t-il réglé ces problèmes?
- Peux-tu trouver une citation mémorable de ce personnage?

Repassez la liste des éléments de base d'une page Web avec les diapositives « Bases du HTML » à l'adresse <u>http://bit.ly/bases-du-html</u>.

#### Activité

Montrez aux apprenants l'exemple de projet <u>https://shaq-profile.glitch.me/</u> (sur Shaquille O'Neal, selon son autobiographie « Shaq Uncut »).

Demandez aux apprenants d'aller à l'adresse <u>https://profil-de-superheros.glitch.me/</u>

Utilisez le corrigé pour réaliser les étapes suivantes avec les apprenants :

- Remixer le projet de départ
- Changer l'en-tête.
- Changer le texte du paragraphe.
- Remplacer les images.

### Évaluation

#### **Objectifs d'apprentissage**

**Je peux** « pirater » des sites Web en modifiant les balises HTML.

**Je peux** changer le texte sur des sites Web en modifiant les balises "h" et "p".

**Je peux** remplacer des images à l'aide des balises "img".

donnent toute leur vie au Web : ils connectent les pages les unes aux autres afin que nous puissions les trouver.

#### HTML

Le HTML (HyperText Markup Language) est un langage utilisé pour ajouter des balises, ou « baliser », des fichiers texte et ainsi afficher des polices, des couleurs, des graphiques, des vidéos et des liens différents sur une page Web.

#### Balise

Une balise est un élément de code précisant la mise en page du document ou de la partie d'un document. Les balises ont des chevrons (<>). Par exemple, la balise <h1> est l'en-tête le plus important d'une page Web.

### Liens avec le programme de formation

**Langue (anglais) : 6<sup>e</sup> année** WRITING

**Langue (anglais) : 6º année** MEDIA LITERACY Je peux changer mon expérience sur le Web.

#### Méthodes d'évaluation

Demandez aux apprenants de présenter leur site Web au groupe. Vous avez aussi l'option d'organiser une « galerie d'art ». La moitié des apprenants feront le tour de la classe pour admirer les projets des autres tandis que les autres apprenants feront une démonstration de leur site Web aux autres devant leur ordinateur. Inversez les rôles à la moitié de la période.

Orientez les apprenants pendant qu'ils révisent leur projet (majuscules, grammaire, orthographe d'usage, ponctuation) pour la remise.

#### Prolongements

- Initier les apprenants au HTML de façon ludique. Avant cette leçon, planifiez une période pour jouer à <u>eraseallkittens.com</u> (« Play Demo »). Il est conseillé de créer un compte gratuit que toute la classe pourra utiliser. Vous avez aussi l'option de laisser les apprenants créer leur propre compte avec leur adresse courriel.
- Avec les apprenants, remplissez un tableau avec trois colonnes : ce qu'ils savent, ce qu'ils veulent savoir et ce qu'ils ont appris. D'abord, demandez-leur ce qu'ils savent sur les sites Web et ce qu'ils veulent savoir à leur sujet. Après la leçon, en grand groupe, remplissez la colonne des éléments appris.

\*Si vous choisissez un personnage historique, la leçon pourrait aussi convenir à ce domaine :

# Études sociales, histoire et géographie : 6º année

PATRIMOINE ET IDENTITÉ L'EXPÉRIENCE CANADIENNE HIER ET AUJOURD'HUI A3. expliquer des événements qui ont marqué de façon significative diverses communautés du Canada, incluant une communauté de Premières Nations, de Métis ou d'Inuits, et qui ont contribué à transformer la société canadienne au fil du temps.

## Profil de superhéros

## ÉTAPE 1 : Remixer le projet de départ

- 1. Ouvrez le projet de départ : profil-de-superheros.glitch.me/
- 2. Sélectionnez « Remix on Glitch »

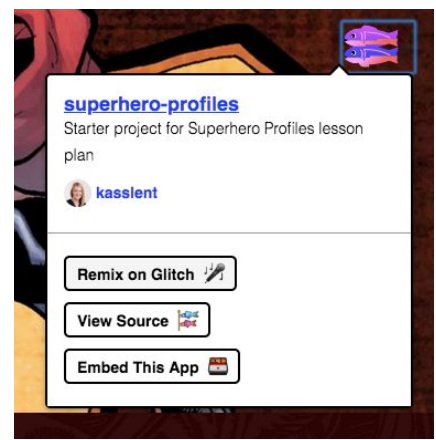

3. Renommez le projet (en haut à gauche)

| 🕕 curious-act 🗸 |         | Show Live |
|-----------------|---------|-----------|
|                 | curious | -act      |
|                 | Example | for       |

## ÉTAPE 2 : Changer l'en-tête

- 1. Trouvez la balise **<h1>**
- 2. Remplacez le texte entre les balises <h1> par le nom de votre personnage ou personne.

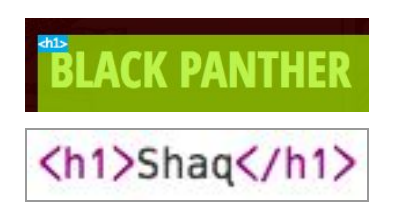

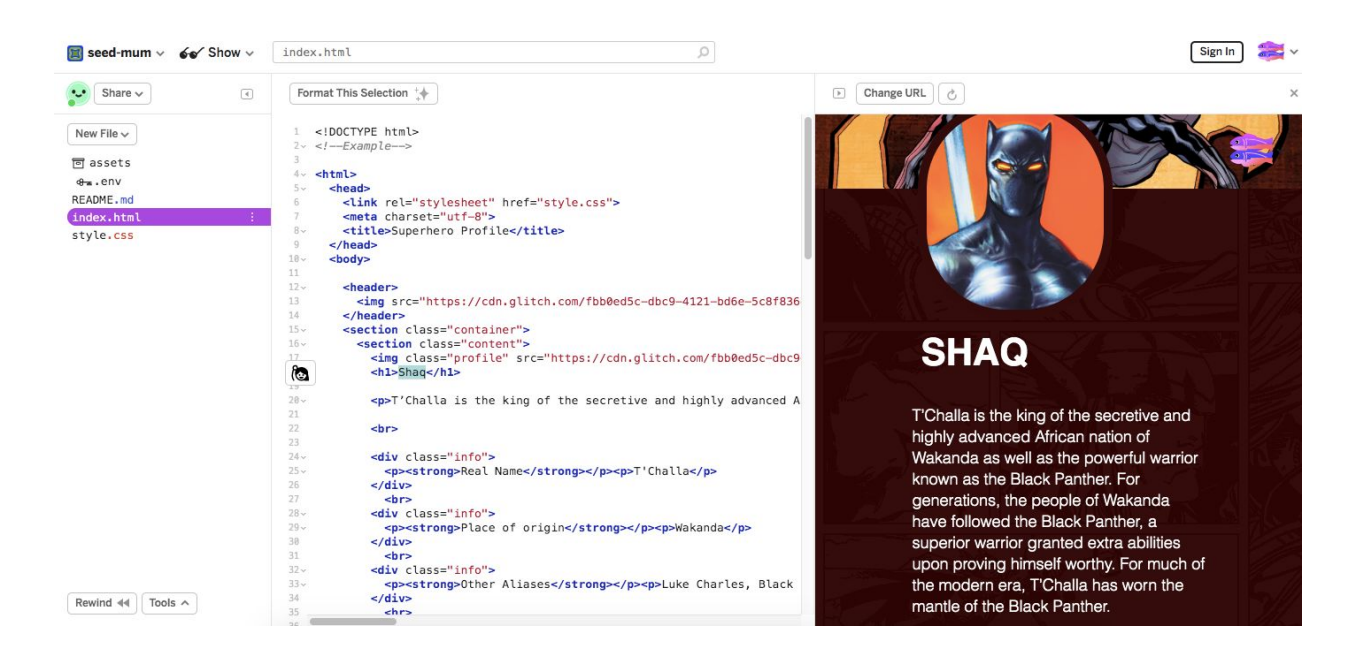

## ÉTAPE 3 : Changer le texte du paragraphe

- 1. Trouvez la balise
- 2. Changez le texte entre les balises .
- 3. Écrivez les questions à propos du personnage ou de la personne à gauche, et les réponses, à droite.

| SHAQ                                                                                                    | W.S. |                                                                                 |  |
|----------------------------------------------------------------------------------------------------|------|---------------------------------------------------------------------------------|--|
| PChalla is the king of the secretive and highly advanced African nation of Wakanda as well as the powerful warrior known as the Black Panther. For generations, the people of Wakanda have followed the Black Panther, a superior warrior granted extra abilities upon proving himself worthy. For much of the modern era, T'Challa has worn the mantle of the Black Panther. |      |                                                                                 |  |
| Real Name                                                                                                    |      | T'Challa                                                                        |  |
| Place of origin                                                                                                    |      | Wakanda                                                                         |  |
| Pal Name                                                                                                    |      | T'Challa                                                                        |  |
| Place of origin                                                                                                    |      | Wakanda                                                                         |  |
| Other Aliases                                                                                                    |      | Luke Charles, Black Leopard,<br>Nubian Prince, The Client, Coal Tiger           |  |
| Superpowers                                                                                                    |      | Heightened Senses, Night Vision,<br>Hand-to-Hand Combat, Superhuman<br>Strength |  |

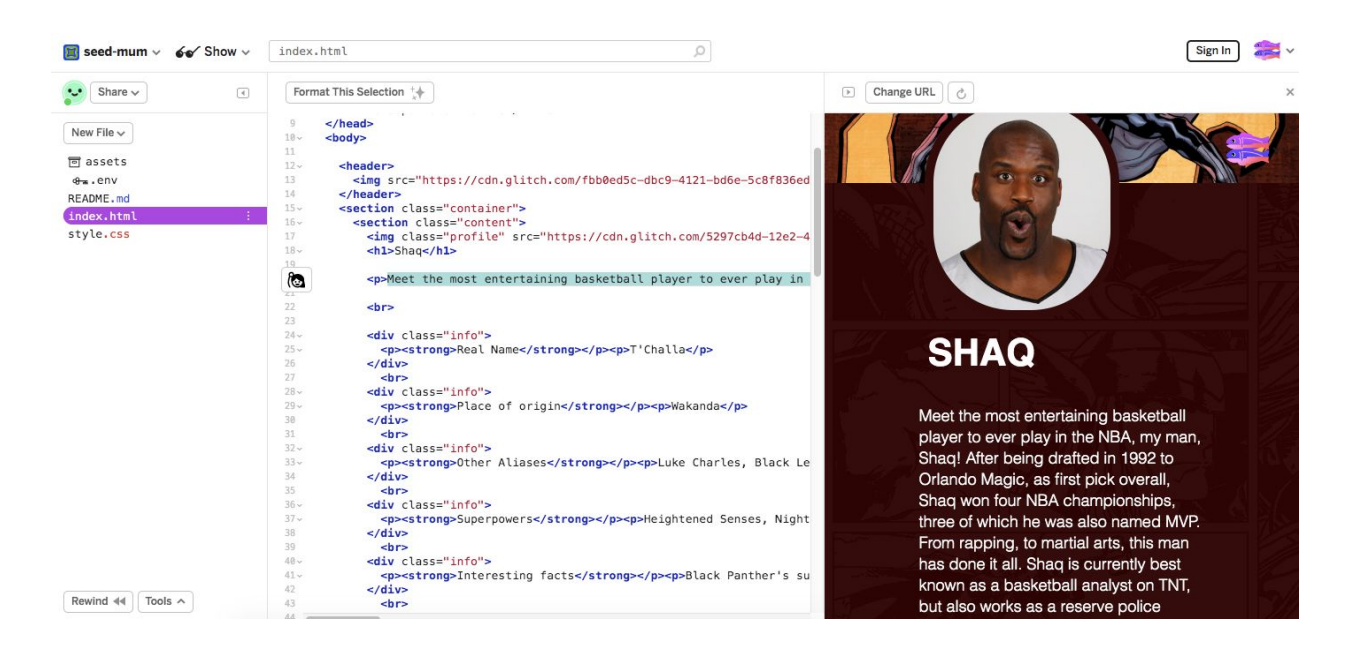

## ÉTAPE 4 : Remplacer les images

- 1. Trouvez la balise **<img>**
- 2. Remarquez l'URL à l'intérieur des balises <img>. Cette adresse indique au site l'emplacement, ou la source, de l'image.
- 3. Trouvez une image sur Google Images. Utilisez le filtre des images sous licence Creative Commons en cliquant sur Outils, Droits d'usage et Réutilisation autorisée.
- 4. Faites un clic droit sur l'image et cliquez sur Copier l'adresse de l'image. Vous obtiendrez l'image de l'URL, entre autres.
- 5. Retournez au site que vous « piratez ».
- 6. Remplacez l'URL entre les guillemets des balises <img> (voir l'exemple ci-dessous).

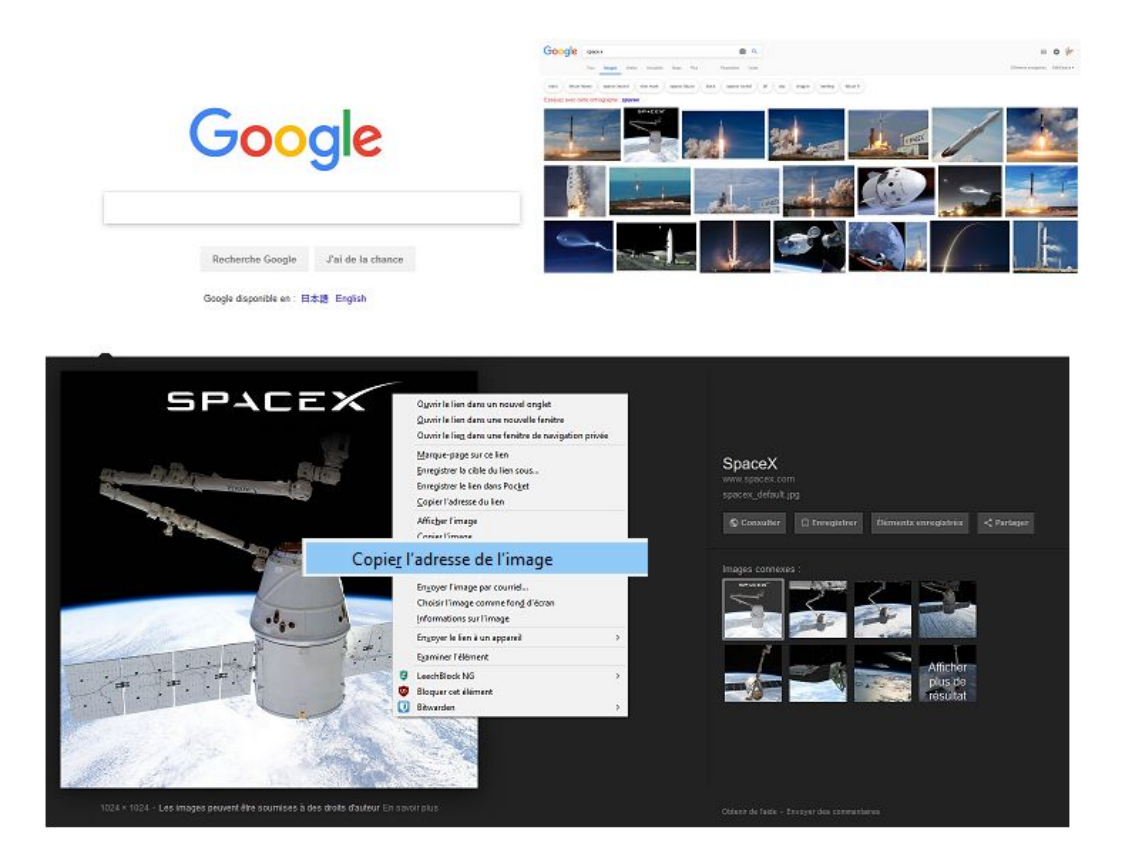

## <img src="http://space.com/spacex.jpg"/>

## Déjà fini? Partagez votre site!

- 1. Rappelez aux apprenantes de remplacer le titre du projet (en haut à gauche) par leur nom de famille. Demandez-leur de confirmer avec une amie pour voir si elles ont bien renommé leur projet.
- 2. Le lien vers leur site Web est le même que le lien d'aperçu (« show live »).
- 3. Demandez-leur de copier l'adresse URL et de la partager avec vous par un moyen électronique (p. ex., Twitter, Google Classroom, etc.).

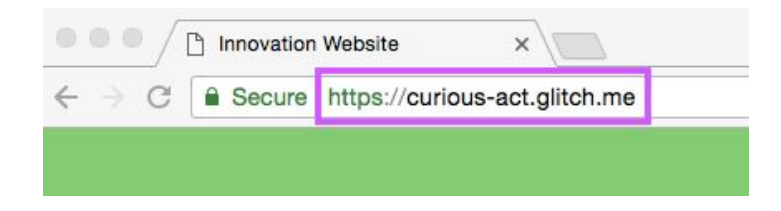